## Introduction to Code42 Instructor

Updated 5 months ago

# **Overview**

Code42 Instructor is a compilation of training resources to help you educate employees about risky behaviors and how to prevent them. Use Code42 Instructor to:

- Promote and ensure data use policy compliance
- Enable and empower a more risk-aware workforce
- · Reduce accidental and negligent employee data leaks

Code42 Instructor's educational content takes these different forms to help build a securityminded culture and reduce insider risk:

- Proactive situational and responsive cybersecurity awareness lessons educate users about security risks and provide best practices on how to avoid them in short, engaging videos. Lessons are SCORM-ready and can be downloaded and plugged directly into your learning management or training system. Custom-branded training lessons are also available.
- Posters reinforce your security training by reminding users of safe practices and potential traps when sharing, syncing, and emailing data.
- Communication templates allow you to quickly craft direct messages, chats, or emails to notify users about security practices or request more information about user activity. You can then customize them as needed according to your organization's needs and culture.

This article introduces Code42 Instructor and describes how to access lessons and educational content or integrate Code42 Instructor into your Incydr workflows.

# Considerations

- This functionality is available only if you have a Code42 Instructor product plan 
   or an Incydr product plan 
   that includes Code42 Instructor. Contact your Customer Success Manager (CSM) for assistance with licensing. If you do not know your CSM, contact our Technical Support Engineers.
- To allow email from Code42, ensure that code42.com is added to your email server's allowlist. If you suspect that email is not arriving from Code42, contact our Technical Support Engineers.

# **Custom-branded Code42 Instructor lessons**

If your Code42 Instructor product plan includes custom-branded lesson packs, you can have Code42 Instructor lessons branded with your company logo. You will need an ir logo that is: • A transparent PNG

• 600px x 600px

If you choose this option, you grant Code42 the right to use your trademarks and company logo in accordance with your trademark usage guidelines solely for purposes of adding this brand to Code42 Instructor lessons.

For more information or to request your custom-branded lesson packs, contact your CSM. If you do not know your CSM, contact our Technical Support Engineers.

### **Download Code42 Instructor content**

Contact your CSM for more information about how to download Code42 Instructor lessons, posters, and communication templates for use in your security awareness and training programs. If you do not know your CSM, contact our Technical Support Engineers.

## Integrate Code42 Instructor lessons with Incydr

If you purchased an Code42 Instructor product plan, you can send lessons directly to users from within the Code42 console in response to changes in the employee's tenure or their risky activity.

1. Sign in to the Code42 console.

#### 2. Click **Instructor**.

|                                                                                                    |                                                                                                    |                                                                                                    |                                                                                                    |                                                                                                    |                                                                                                    | Automation :                                                                                    | ettings                          |
|----------------------------------------------------------------------------------------------------|----------------------------------------------------------------------------------------------------|----------------------------------------------------------------------------------------------------|----------------------------------------------------------------------------------------------------|----------------------------------------------------------------------------------------------------|----------------------------------------------------------------------------------------------------|-------------------------------------------------------------------------------------------------|----------------------------------|
| <b>Users</b><br>Lessons sent to users in                                                                                                    | the last 180 days                                                                                                    |                                                                                                    |                                                                                                    |                                                                                                    | I                                                                                                    | Last 180 days \Xi                                                                               | Filter                           |
| Filtered by Watched                                                                                                    | ٥                                                                                                    |                                                                                                    |                                                                                                    |                                                                                                    |                                                                                                    |                                                                                                 |                                  |
| User                                                                                                    | Lesson                                                                                                    | Date sent $ \downarrow $                                                                                                    | View status                                                                                                    | Date watched                                                                                                    | Expires                                                                                                    | Delivery status 🧃                                                                               |                                  |
| first.last@example.com                                                                                                    | OneDrive Use in Google Environment                                                                                                    | 06/15/2023 20:03 (UTC                                                                                                    | C) 🔗 Watched                                                                                                    | 06/15/2023 20:05 (UTC)                                                                                                    | In 29 days                                                                                                    | Delivered                                                                                       | >                                |
| first.last@example.com                                                                                                    | Unsafe Use Of: Slack                                                                                                    | 06/15/2023 12:57 (UTC)                                                                                                    | ) 🔗 Watched                                                                                                    | 06/15/2023 16:06 (UTC)                                                                                                    | In 29 days                                                                                                    | Delivered                                                                                       | )                                |
| first.last@example.com                                                                                                    | Cloud Storage Uploads: Use Google Drive                                                                                                    | 06/15/2023 12:57 (UTC)                                                                                                    | ) 🛛 🛇 Watched                                                                                                    | 06/15/2023 18:42 (UTC)                                                                                                    | In 29 days                                                                                                    | Delivered                                                                                       | >                                |
|                                                                                                    |                                                                                                    |                                                                                                    |                                                                                                    |                                                                                                    |                                                                                                    |                                                                                                 |                                  |
| 1 Review lesson<br>All lessons are l<br>preferred, conta<br>Manager (CSM)<br>them on your le<br>URL in the lesso                                                                                                    | URLs (optional)<br>nosted on Vimeo by default. If<br>act your Customer Success<br>and download lessons to host<br>arning platform, then update the<br>in details.                                                                                                    | Review lesson messag<br>Lessons include default<br>these messages as nee<br>signatures, contact deta<br>security awareness tea                            | g <b>es (optional)</b><br>It messages. Custorr<br>eded to include<br>ails, or slogans for y<br>m.                                                                                             | 3 Send Instr<br>Respond to<br>lessons to<br>can choose<br>Microsoft T                                                                                                    | uctor lessons<br>o risky activity<br>users manual<br>e to send via B<br>eams. Learn r                                                   | s as a response act<br>v by sending Instruc<br>ly or automatically.<br>Email, Slack, or<br>more | on<br>tor<br>You                 |
| Review lesson     All lessons are l     preferred, conta     Manager (CSM)     them on your le     URL in the lesson     Situational lessons     Target specific users or     employee lifecycle     Recommended for:     Lesson ↑                                               | URLs (optional)<br>hosted on Vimeo by default. If<br>act your Customer Success<br>and download lessons to host<br>arning platform, then update the<br>in details.<br>g<br>proups with engaging "in the moment" lessons re<br>Jsers added to a watchlist                                           | Review lesson message<br>Lessons include default<br>these messages as nee<br>signatures, contact det<br>security awareness tea                            | ges (optional)<br>It messages. Custom<br>eded to include<br>ails, or slogans for y<br>im.<br>Responsive les<br>Empower employee<br>minded lessons<br>Recommended<br>Lesson ↑                  | Send Instr<br>Respond to<br>lessons to<br>can choose<br>Microsoft T      soons     set to do the right thing with th     for: Alerts created from risky                                                     | uctor lessons<br>o risky activity<br>users manual<br>e to send via f<br>reams. Learn r<br>ese compliance<br>user activity               | s as a response act<br>by sending Instruc<br>ly or automatically.<br>Email, Slack, or<br>more   | on<br>tor<br>You                 |
| Review lesson     All lessons are l     preferred, conta     Manager (CSM)     them on your le     URL in the lesson     Situational lessons     Target specific users or     employee lifecycle     Recommended for:     Lesson ↑     Departing Employee                        | URLs (optional)<br>hosted on Vimeo by default. If<br>act your Customer Success<br>and download lessons to host<br>arning platform, then update the<br>in details.<br>g<br>proups with engaging "in the moment" lessons re<br>Users added to a watchlist<br>e (Developer)                          | Review lesson messag<br>Lessons include default<br>these messages as nee<br>signatures, contact det<br>security awareness tea<br>elevant to the           | ges (optional)<br>It messages. Custom<br>eded to include<br>ails, or slogans for y<br>im.                                                                                                    | Send Instr<br>Respond to<br>lessons to<br>can choose<br>Microsoft T      Sons     set to do the right thing with th<br>for: Alerts created from risky      Use in Google Environme                          | uctor lessons<br>o risky activity<br>users manual<br>e to send via f<br>reams. Learn r<br>ese compliance<br>user activity               | e as a response act<br>by sending Instruc<br>ly or automatically.<br>Email, Slack, or<br>more   | ion<br>tor<br>You                |
| Review lesson     All lessons are l     preferred, conta     Manager (CSM)     them on your le     URL in the lesson     Situational lessons     Target specific users or g employee lifecycle     Recommended for:     Lesson ↑     Departing Employee                          | URLs (optional)<br>hosted on Vimeo by default. If<br>act your Customer Success<br>and download lessons to host<br>arning platform, then update the<br>on details.<br>;<br>proups with engaging "in the moment" lessons re<br>Jsers added to a watchlist<br>e (Developer)<br>e (Marketing)         | Review lesson messag<br>Lessons include default<br>these messages as nee<br>signatures, contact deta<br>security awareness tea<br>elevant to the<br>>     | ges (optional)<br>It messages. Custom<br>eded to include<br>ails, or slogans for y<br>im.<br>Responsive less<br>Empower employee<br>minded lessons<br>Recommended<br>Lesson ↑<br>Amazon Drive | Send Instr<br>Respond to<br>lessons to<br>can choose<br>Microsoft T<br>sons<br>es to do the right thing with th<br>for: Alerts created from risky<br>Use in Google Environmen<br>Use in OneDrive Environmen | uctor lessons<br>o risky activity<br>users manual<br>e to send via f<br>reams. Learn r<br>ese compliance<br>user activity<br>nt<br>nent | e as a response act<br>by sending Instruc<br>ly or automatically.<br>Email, Slack, or<br>more   | ion<br>tor<br>You<br>>           |
| Review lesson     All lessons are l     preferred, conta     Manager (CSM)     them on your le     URL in the lesson     Situational lessons     Target specific users or     employee lifecycle     Recommended for:     Lesson ↑     Departing Employee     Departing Employee | URLs (optional)<br>hosted on Vimeo by default. If<br>act your Customer Success<br>and download lessons to host<br>arning platform, then update the<br>on details.<br>groups with engaging "in the moment" lessons re<br>Jsers added to a watchlist<br>e (Developer)<br>e (Marketing)<br>e (Sales) | Review lesson messag<br>Lessons include default<br>these messages as nee<br>signatures, contact det<br>security awareness tea<br>elevant to the<br>><br>> | ges (optional)<br>It messages. Custom<br>eded to include<br>ails, or slogans for y<br>im.                                                                                                    | ize       3       Send Instr         our       Respond to lessons to can choose Microsoft T         ssons                                                                                                   | uctor lessons<br>o risky activity<br>users manual<br>e to send via f<br>reams. Learn r<br>ese compliance<br>user activity<br>nt<br>nent | e as a response act<br>by sending Instruc<br>ly or automatically.<br>Email, Slack, or<br>more   | ion<br>for<br>You<br>><br>><br>> |

The screen provides details on how you can get started with Code42 Instructor and lists the available Situational and Responsive lessons.

- Situational lessons provide targeted training that directly address situations relevant to the user's place in their employee tenure, such as new hire security practices, security risks for employees with elevated access, or details about what employees can take with them when they leave your company. These lessons partner well with Incydr watchlists that group similar employees together for additional monitoring.
- Responsive lessons allow you to respond directly to a user's risky activity like unsafe iCloud sharing, uploads to cloud storage services that your organization doesn't allow, or attachments sent to personal email addresses. These lessons pair with alert notifications generated by that risky activity.
- 3. Review the **Users** table for details about lessons sent to users.
- 4. Click **View details >** to review a specific lesson's details. From here, you can update lesson video URLs or customize the lesson message text.
- 5. Send Instructor lessons to users to provide additional training for changes in their position or in response to their risky activity.
  - Manually: Use the Actions menu when it appears in Incydr to manually send lessons to directly to users in response to tenure changes or alert notifications.

- Automatically: Create alert rules that automatically send lessons to users in response to risky activity that has triggered an alert rule.
- 6. Select **Automation settings** to limit the frequency with which the same lesson is sent to a user.

### **View lesson details**

On the Instructor screen, click **View details >** to see more information about the lesson, such as:

- The lesson's description
- The URL and message subject that is sent to users when you send a lesson
- The users to which the lesson has been sent, as well as whether the lesson was sent manually via the actions menu or automatically in response to activity that triggered an alert rule

Under **Response**, click **Edit** *i* to update the video URL or message text.

Under **Users**, click **View details >** to review details such as whether the lesson was sent via email or Slack.

| Lesson details                                                                                                    |                               |                | × |  |
|----------------------------------------------------------------------------------------------------|-------------------------------|----------------|---|--|
| Amazon Drive Use in Google<br>Environment<br>A reactive module for when a user shares a com<br>from a non-approved cloud service when they sh<br>shared from company-approved cloud service. |                               |                |   |  |
| Response                                                                                                    |                               |                |   |  |
| Video URL<br>https://player.vimeo.com/v                                                                                                    | video/713396131?h=66a7da1     | 446            | 1 |  |
| Message<br>ACTION REQUIRED: Data                                                                                                    | at risk: Let's fix this       |                | 1 |  |
| Users                                                                                                    |                               |                |   |  |
| This lesson has been sent t                                                                                                    | to the following users in the | e last 30 days |   |  |
| sean.cassidy@exa                                                                                                    | 11/09/2022 0:09 (U            | Automated      | > |  |
| melissa.collins@ex                                                                                                    | 11/08/2022 21:40 (            | Automated      | > |  |
| kamilla.daniel@exa                                                                                                    | 10/28/2022 18:08 (            | Manual         | > |  |
| jone.harsha@exam                                                                                                    | 10/28/2022 14:11 (U           | Manual         | > |  |
|                                                                                                    |                               |                |   |  |

### **Update lesson URLs**

If you have integrated a downloaded Code42 Instructor lesson into your own learning management or training system, you can direct Incydr to use that URL when you send a lesson to a user.

- 1. Sign in to the Code42 console.
- 2. Go to **Instructor**.

- 3. Locate the lesson in the **Situational lessons** or **Responsive lessons** table, then click **View details >**.
- 4. Click **Edit** *i* on the right side of the **Video URL** field.
- Enter the URL address where the lesson video is hosted and then click Save. Incydr then inserts this URL into the message when you send an Code42 Instructor lesson to a user.
- 6. (Optional) If needed, click **Restore defaults** to return to the default lesson URL. **Restore defaults** appears only if the lesson URL has been previously customized.

### Edit lesson message text

When you send a Code42 Instructor lesson to a user, Incydr emails that user a link to the URL where the lesson can be viewed. You can update this message to customize it for your organization's culture and contact details.

- 1. Sign in to the Code42 console.
- 2. Go to Instructor.
- 3. Locate the lesson in the **Situational lessons** or **Responsive lessons** table, then click **View details >**.
- 4. Click Edit 🧨 on the right side of the Message field to do the following:
  - 1. Update the Subject.
  - 2. Edit the Body of the message to customize it for your organization. The message body must include the {{lesson.videoURL}} placeholder. Incydr automatically replaces this placeholder with a link to the URL where the lesson video can be viewed. If this placeholder is missing, click Insert lesson URL placeholder to place it at the cursor's current position in the message body.
- 5. Click Save.
- 6. (Optional) If needed, click **Restore defaults** to return to the default lesson message. **Restore defaults** appears only if the lesson message has been previously customized.

### **Review lessons sent to users**

The **Users** table tracks lesson completion statistics and details, without the need to host videos in your own learning management system (LMS).

| Users Lessons sent to users in the last 180 days Filter |                                         |                        |             |                        |            |                     |   |
|---------------------------------------------------------|-----------------------------------------|------------------------|-------------|------------------------|------------|---------------------|---|
| Filtered by Watched ③                                   |                                         |                        |             |                        |            |                     |   |
| User                                                    | Lesson                                  | Date sent $\downarrow$ | View status | Date watched           | Expires    | Delivery status (i) |   |
| first.last@example.com                                  | OneDrive Use in Google Environment      | 06/15/2023 20:03 (UTC) | Watched     | 06/15/2023 20:05 (UTC) | In 29 days | Delivered           | > |
| first.last@example.com                                  | Unsafe Use Of: Slack                    | 06/15/2023 12:57 (UTC) | Watched     | 06/15/2023 16:06 (UTC) | In 29 days | Delivered           | > |
| first.last@example.com                                  | Cloud Storage Uploads: Use Google Drive | 06/15/2023 12:57 (UTC) | Watched     | 06/15/2023 18:42 (UTC) | In 29 days | Delivered           | > |

From the Users table, you can see:

- · Which lessons were sent to which users
- Date sent, date watched, and the expiration date for each lesson
- View status (watched or unwatched)
  - View status is only available for lessons hosted on Vimeo
  - View status is not available for lessons sent before June 26, 2023
- Delivery status
- Additional in-depth details about the lesson

This enables you to follow up with specific users who did not watch a lesson, and also makes it easier to troubleshoot issues if a lesson was not delivered.

# **Related topics**

- Code42 Instructor product page 🗷
- Code42 Instructor product plans
- · Send Instructor lessons with the Actions menu
- Code42 Instructor release notes